# La Uenmodo UCC SEGURA

**Multifactor Office 365** 

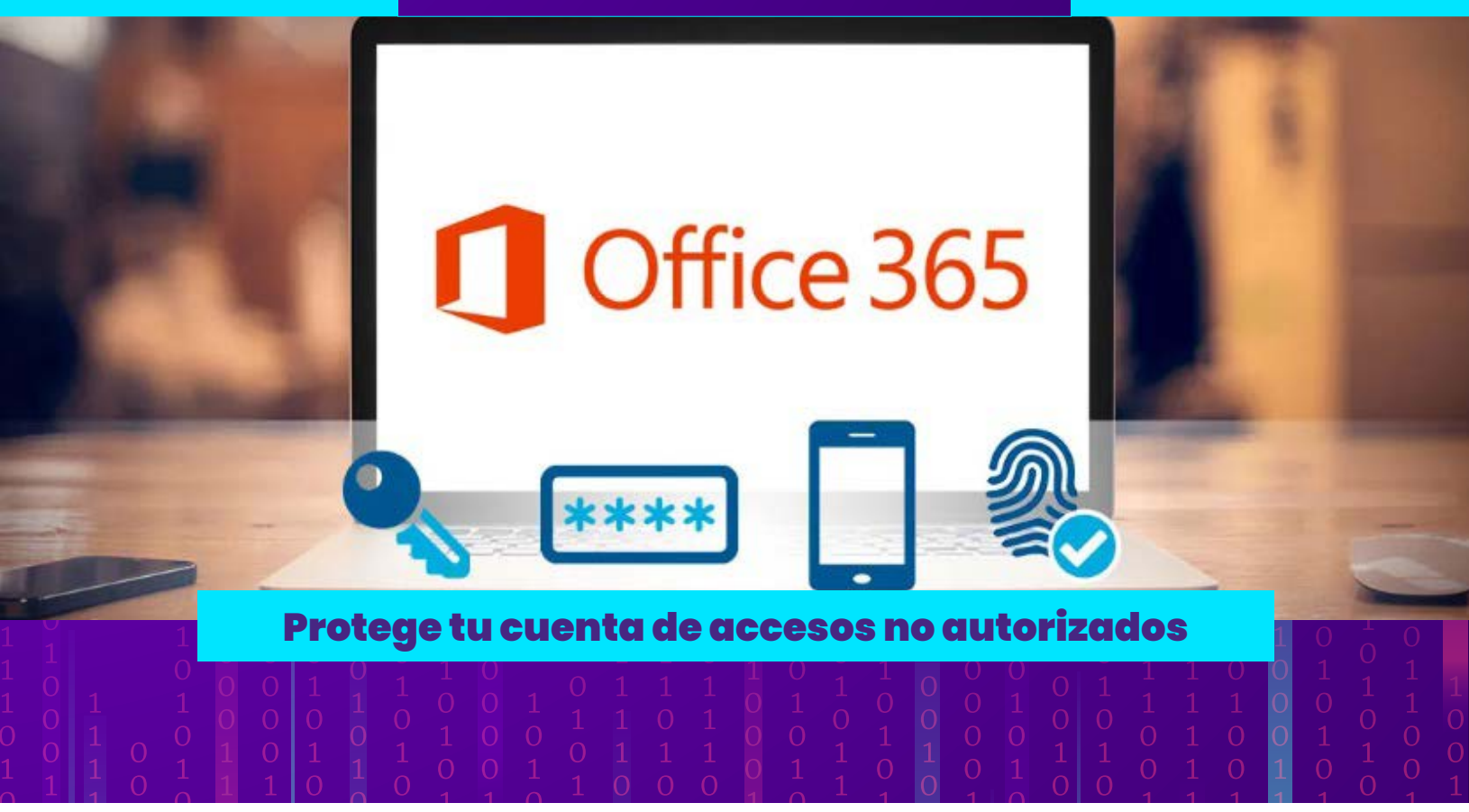

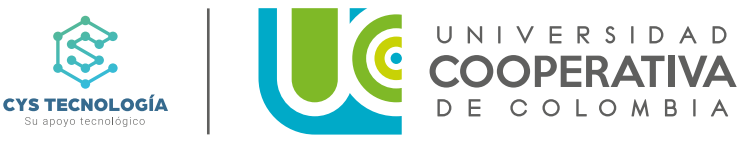

# ¿Que es Multifactor de Office 365?

Es una característica de seguridad que agrega una capa adicional de protección a las cuentas de usuario.

Con el Multifactor, los usuarios deben proporcionar dos formas de autenticación para acceder a sus cuentas, lo que hace que sea mucho más difícil para los hackers comprometerlas.

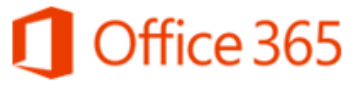

Multi-factor Authentication

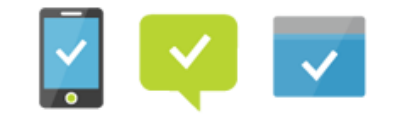

# Cómo funciona el Multifactor de Office 365

El Multifactor de Office 365 funciona a través de un método de autenticación elegido por la UCC, para este caso se debe configurar mensaje de texto y la APP "Microsoft Authenticator ". Una vez que el usuario ingresa su contraseña, se le solicita que proporcione la segunda forma de autenticación, con esto ya el usuario tiene acceso a su cuenta.

## **Beneficios del Multifactor de Office 365**

Protección adicional contra el acceso no autorizado.

Acceso seguro desde cualquier lugar.

l Reducción del riesgo de robo de información confidencial.

Prevención de ataques de phishing mediante la autenticación de múltiples factores.

### Activación por MSM

#### Pasol Ingresar a la pagina: https://www.office.com/

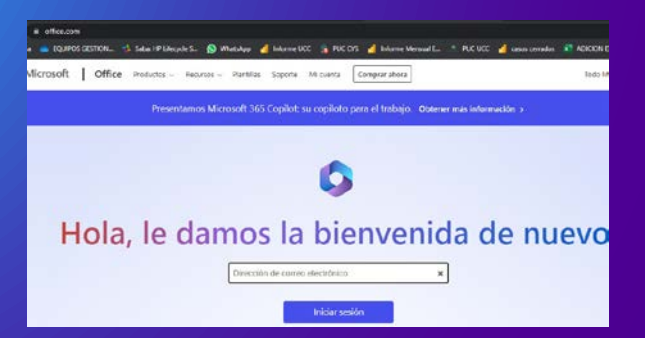

#### Paso 2 Ingresa la contraseña del usuario de Office 365:

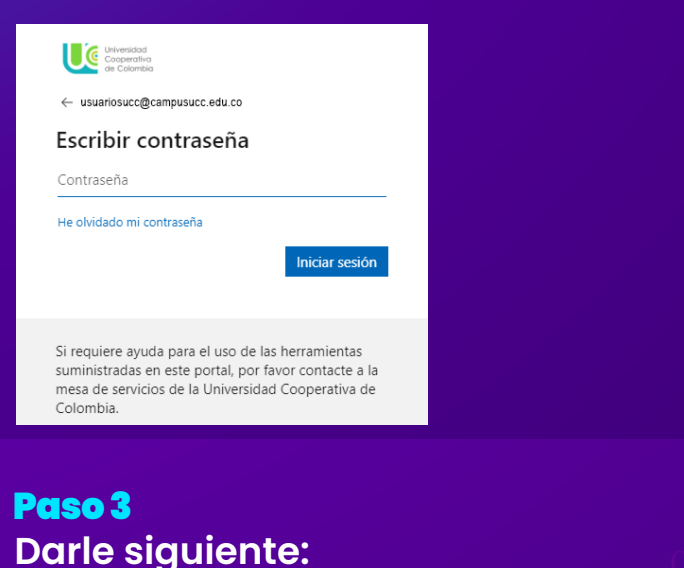

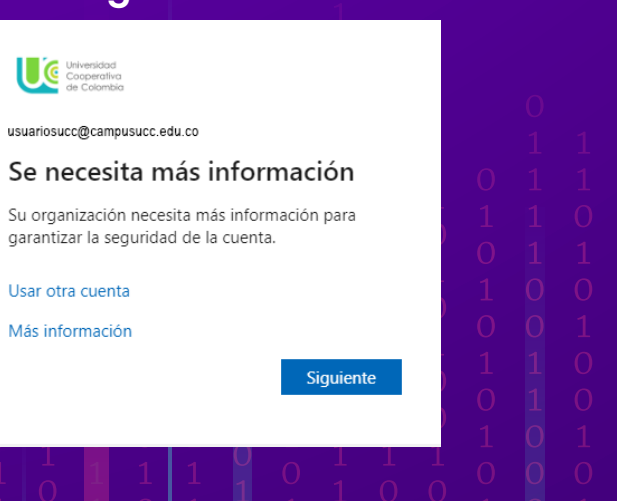

#### Paso 4

Selecciona Colombia y coloca el número celular. Finalizas con siguiente:

| Su organización requiere que configure lo siguientes métodos para verificar su identidad.                                                            |
|----------------------------------------------------------------------------------------------------|
| Teléfono<br>Para verificar su identidad, puede optar por responder a una llamada o recibir un mensaje de texto con un<br>código en su teléfono.      |
| ¿Qué número de telefono quiere usar? Colombia (+57)                                                                                                  |
| Enviarme un código por mensaje de texto     Uámeme                                                                                                   |
| Se pueden aplicar tarifas de datos y mensajes. Si elige Siguiente, se aceptan los Términos del servicio y la<br>Declaración de privacidad y cookies. |
| Siguiente                                                                                                    |

#### Paso 5

Escribe el código enviado por MSM al número celular y da clic en siguiente:

#### Garantizar la seguridad de la cuenta

Su organización requiere que configure lo siguientes métodos para verificar su identidad.

#### Teléfono

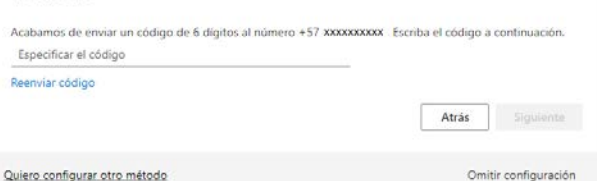

#### Paso 6

Escribe el código enviado por MSM al número celular y da clic en siguiente:

#### Garantizar la seguridad de la cuenta

Su organización requiere que configure lo siguientes métodos para verificar su identidad.

Teléfono

SMS verificado. El teléfono se ha registrado correctamente

Siguiente

Omitir configuración

#### Para activar la aplicación Móvil seguimos los siguientes pasos

#### Paso 1 Paso 4 Ingresar a la pagina: En esta parte podremos ver las distintas https://www.office.com/ opciones para autenticarnos, escoger Aplicación Móvil: soft | Office Comprar al is Microsoft 365 Copilot: su copiloto pera el trabajo. Obtener más inf Paso 1: ¿de qué manera debemos ponernos en contacto con usted? Teléfono de autenticación 0 Teléfono de autenticación Teléfono del trabajo Hola, le damos la bienvenida de nuevo Aplicación móvil Paso 2 Paso 5 Ingresa la contraseña del usuario de Instalar la aplicación Microsoft Office 365: Authenticator en nuestro teléfono móvil, disponible para iOS y Android en el App Universidad Cooperativa de Colombia Store y Google Play respectivamente: https://www.microsoft.com/es-es/security/ usuariosucc@campusucc.edu.co mobile-authenticator-app Escribir contraseña Contraseña App Store Google Play He olvidado mi contraseña Microsoft Authenticator Iniciar sesión A CALL AND A CALL Si requiere ayuda para el uso de las herramientas

Si requiere ayuda para el uso de las herramientas suministradas en este portal, por favor contacte a la mesa de servicios de la Universidad Cooperativa de Colombia.

#### Paso 3

Después de ingresar credenciales, nos aparecerá una ventana, que nos redirigirá a nuestro portal de Office 365 para agregar los datos para el método de autenticación:

|                                                                               |                                                       | $0 \ 1 \ 0 \ 0$                                       |                                                                     |                                                                                                    |
|-------------------------------------------------------------------------------|-------------------------------------------------------|-------------------------------------------------------|---------------------------------------------------------------------|----------------------------------------------------------------------------------------------------|
| Microsoft<br>Llevándole a la página de inicio<br>de sesión de la organización | $ \begin{array}{cccccccccccccccccccccccccccccccccccc$ | $ \begin{array}{cccccccccccccccccccccccccccccccccccc$ |                                                                     |                                                                                                    |
| ••••                                                                          | $\begin{array}{cccccccccccccccccccccccccccccccccccc$  | 1 1 1 0 1 1 1 1 1 1 1 1 1 1 1 1 1 1 1 1               | $\begin{array}{c c} 1 & 1 \\ 0 & 0 & 1 \\ 1 & 0 & 0 \\ \end{array}$ | $\begin{array}{cccccccc} 1 & 0 & 1 & 0 \\ 0 & 1 & 0 & 0 \\ 1 & 1 & 1 & 0 \\ 1 & 0 & 1 & 1 \end{array}$  |
| $\begin{array}{cccccccccccccccccccccccccccccccccccc$                          | $\begin{array}{cccccccccccccccccccccccccccccccccccc$  |                                                       | $\begin{array}{c ccccccccccccccccccccccccccccccccccc$               | $\begin{array}{cccc} 0 & 0 & 0 \\ 0 & 0 & 0 \\ 0 & 1 & 0 \\ 0 & 1 & 1 & 0 \\ 0 & 1 & 1 & 0 \end{array}$ |

#### Para activar la aplicación Móvil seguimos los siguientes pasos

#### Paso 6

Una vez instalada la aplicación indicada en el paso anterior, ya podemos continuar, pulsando en el botón de configurar en pantalla, y abriendo la aplicación Microsoft Authenticator desde el móvil para escanear el código QR, configurar la cuenta para recibir las notificaciones:

| Microsoft                                                                                                    | Supredues 1 ? |
|----------------------------------------------------------------------------------------------------|---------------|
| Comprobación de seguridad adicional                                                                                                    |               |
| toteja su cuenta agregando más comprobación de teléfono a su contraseña. Vez video para saber cómo proteger su cuenta                               |               |
| Paso 1: ¿De qué manera deberíamos ponernos en contacto con usted?<br>Aplicación notit v v<br>- (Consu gueros no gración = edu?<br>                  |               |
| Para usar restos métodos de comprotación, debe configurar la aplicación Microsoft Authenticator.<br>Configurar<br>La aplicación móni las configuró. | finite t      |

#### Paso 7

Al pulsar configurar, en el paso anterior, nos saldrá un código QR, necesario para escanear desde la aplicación del móvil Microsoft Authenticator.

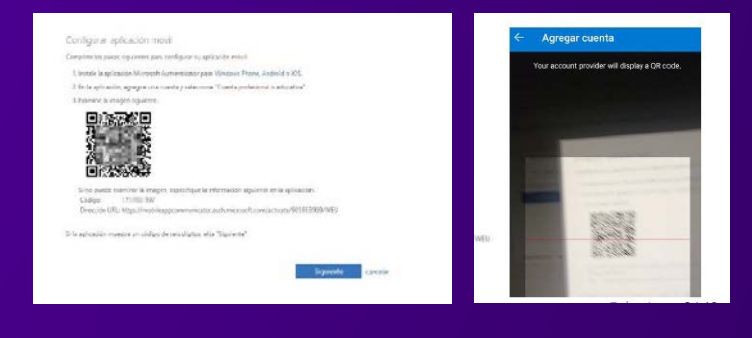

Cómo habilitar el Multifactor de Office 365

#### Ahora configuremos Microsoft Authenticator, en el Móvil

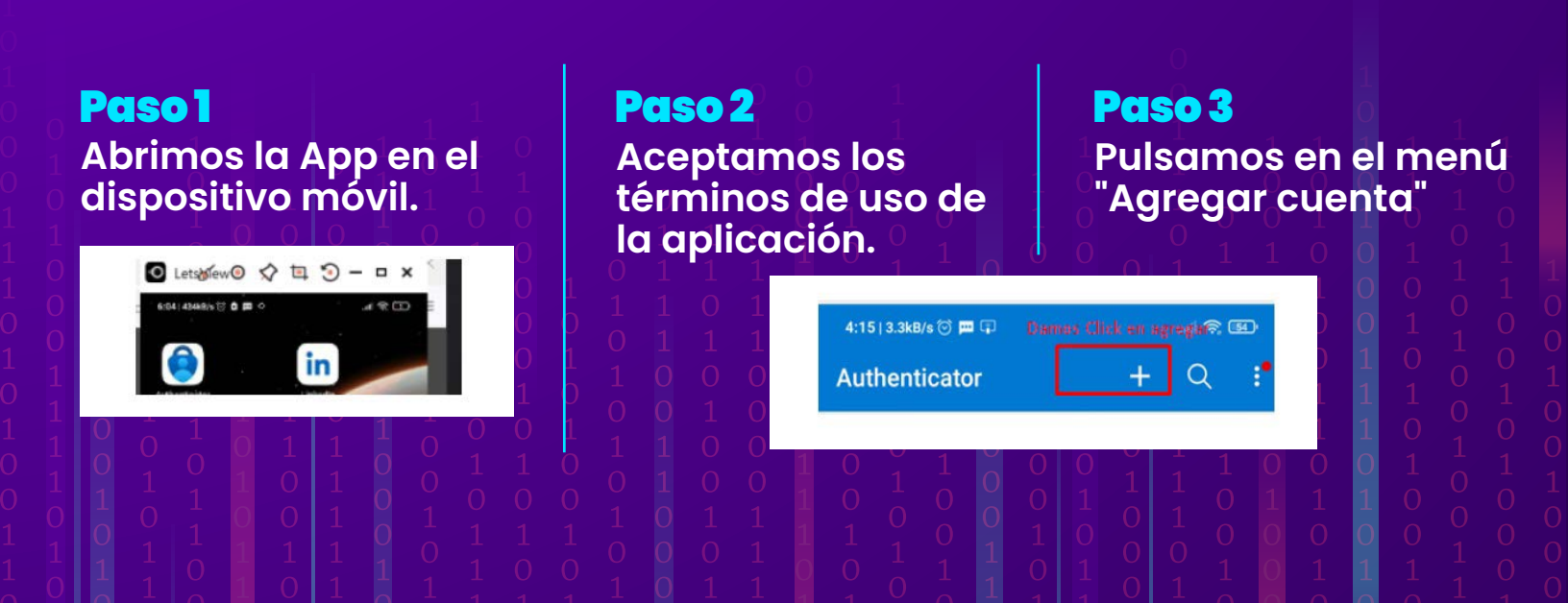

#### Ahora configuremos Microsoft Authenticator, en el Móvil

#### Paso 4

Elegimos agregar cuenta y nos aparece estás opciones: escogemos la opción cuenta profesional o educativa, como se muestra en la imagen.

| Cuenta personal                      | (j) |
|--------------------------------------|-----|
| Cuenta profesional o educativa       | í   |
| Otra cuenta (Google, Facebook, etc.) | (i) |

#### Paso 5

En el paso siguiente escogemos escanear código QR que nos muestra la pantalla del PC.

| Agr<br>edu | egar una cuenta profes<br>Icativa | sional o |
|------------|-----------------------------------|----------|
| 00<br>0%   | Escanear un código QR             |          |
| Ă          | Iniciar sesión                    |          |

#### Paso 6

# Procedemos a escanear el Código QR y damos Clic en siguiente:

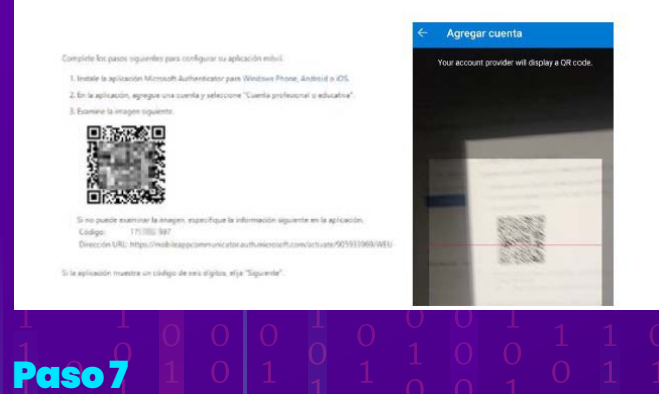

Escogemos la opción recibir notificación y damos clic en siguiente.

#### Paso 8

Después de escanear el código QR seleccionamos la opción marcada y damos Clic en Siguiente:

| Aplicación móvil                      | v                                                                              |  |
|---------------------------------------|--------------------------------------------------------------------------------|--|
| Cómo quiere usar la                   | aplicación móvił?                                                              |  |
| <ul> <li>Recibir notificad</li> </ul> | iones para comprobación                                                        |  |
| O Usar código de                      | comprobación                                                                   |  |
| Para usar estos método                | s de comprobación, debe configurar la aplicación Microsoft Authenticator.      |  |
| Continues                             | La aplicación móvil na configuró para antificacionar y códigos da comorobación |  |

#### Paso 9

Ya en este paso sólo nos queda aprobar en pantalla del dispositivo móvil el acceso.

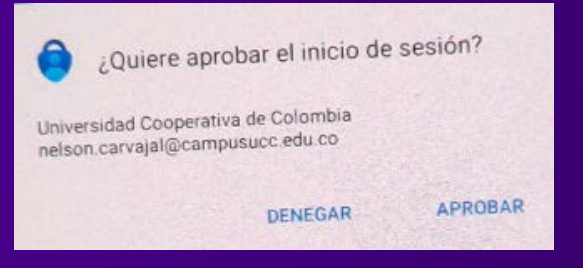

#### Paso 10

Si todo funciona correctamente, la cuenta quedará registrada en la App de nuestro móvil, que nos solicitará aprobaciones mediante una notificación en pantalla cada vez que queramos iniciar sesión.

#### Compruebe su identidad

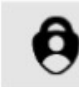

Aprobar una solicitud en la aplicación Microsoft Authenticator

APROBAR

#### Paso 11

DENEGAR

Manteniendo la opción (recomendada) de "aprobar una solicitud en la aplicación Microsoft Authenticator", veremos que, en el móvil, recibiremos una notificación que deberemos aprobar

# Recomendaciones

# ¿Qué ocurre si perdemos o nos roban el dispositivo móvil en el que tenemos configurada la App Microsoft Authenticator?

- Solicitar bloqueo de tu línea al operador de servicios móviles.
- En caso que tengas un nuevo número debes de actualizarlo a través del formulario de contáctenos que se encuentra en la parte inferior de la página web de la Universidad en el título que dice "Mesa de ayuda" o enviar un correo a mesa.ayuda@ucc.edu.co
- En otros casos si presentas algún inconveniente te puedes comunicar con la línea nacional 018000420101 o al WhatsApp 312 468 93 45.

# 

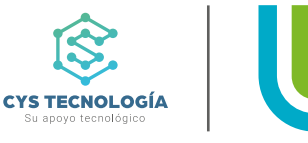

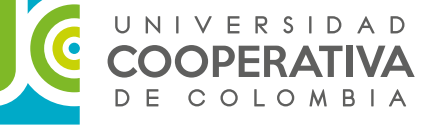